# Bitte unbedingt lesen!

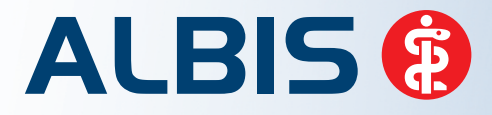

Arztinformationssystem

# **Update-Dokumentation**

Synchronizing Healthcare

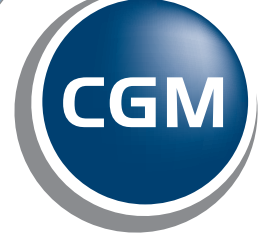

-

CompuGroup Medical

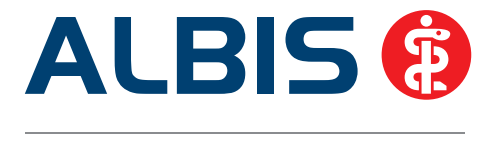

## Enthaltene Programmänderungen ALBIS Version 10.61

Inhaltsverzeichnis

| 1 | Pro  | ogrammänderungen                                                         | 2        |
|---|------|--------------------------------------------------------------------------|----------|
|   | 1.1  | Workflow - Verbesserung: To Do Liste                                     | 2        |
|   | 1.2  | Workflow - Verbesserung: Verordnungs – Hinweise                          | 3        |
|   | 1.3  | Workflow - Verbesserung: Verordnungs-Auswahldialoge – Spalten ausblenden | 3        |
|   | 1.4  | Optionen Verordnungen                                                    | 5        |
|   | 1.5  | Filtermöglichkeit in der Kleinen Liste Medikamente                       | 6        |
|   | 1.6  | Aufruf der Kleinen Liste Medikamente aus den Heilmittelformularen        | 6        |
|   | 1.7  | Verordnen von Hilfsmitteln                                               | 6        |
|   | 1.8  | Dauermedikamente verändern                                               | 8        |
|   | 1.9  | Verordnen von Heilmitteln                                                | 8        |
|   | 1.10 | Versorgungssteuerung Sachsen-Anhalt                                      | 8        |
|   | 1.10 | 0.1 Verwenden des Druckknopfes Alte Daten möglich                        | 8        |
|   | 1.10 | 0.2 Aut idem Regelung                                                    | 9        |
|   | 1.11 | Errassen von Fremdmedikamente in der Karteikarte des Patienten           | 9        |
|   | 1.12 |                                                                          | 9        |
|   | 1.15 | ALBIS IIIkiusive IIap praxiscentier 3 beenden                            | 9        |
|   | 1.14 | Defindmerken worden auch nach Zeilenumhruch aufgeläst                    | 10<br>11 |
|   | 1.15 | Berundmasken werden auch nach zellenumbruch aufgelöst                    | 11       |
| 2 | Ext  | erne Programme                                                           | 11       |
|   | 2.1  | ifap impfCENTER – neue Version 4.1.4.1.                                  | 11       |
|   | 2.2  | ELAT - Neue Version 12.3.5                                               | 11       |
|   | 2.3  | ifap praxisCENTER <sup>®</sup> 3 – Neue Version                          | 11       |
|   |      |                                                                          |          |

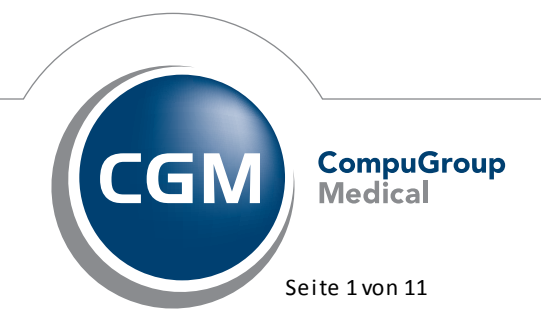

Synchronizing Healthcare

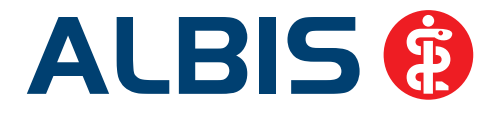

#### 1 Programmänderungen

#### 1.1 Workflow - Verbesserung: To Do Liste

Wird eine ToDo Liste ausgeführt, in der auch Medikamente verordnet werden, erscheint der neue Dialog Verordnungen von xx Medikamentendatenstand: xx.xx.xxx. Da dieser Dialog nach aktualisierter Vorgabe der KBV nicht immer erscheinen muss, lediglich einmal pro ToDo Liste, haben Sie die Möglichkeit, den Dialog auszublenden. Hierzu klicken Sie bitte den Punkt Diesen Hinweis in Zukunft nicht mehr anzeigen an. Im Anschluss wird Ihnen dieser Dialog nicht mehr eingeblendet.

| Verordnungen von Albinus, Sarah Medikamentendatenstand: 01.07.2012                                                        |                                               |                                                           |
|----------------------------------------------------------------------------------------------------|-----------------------------------------------|-----------------------------------------------------------|
| Schnell <u>s</u> ortierung: benutzerdefiniert 🗸 Schr                                                                      | ellfilter: ohne                               | Wirkstoffe                                                |
|                                                                                                    |                                               |                                                           |
| Licto Madi/amarka                                                                                                    |                                               |                                                           |
| Liste Medikainente:<br>Auswahl VOD A. Packungsbezeichnung                                                                 | Wirkstoff                                     | Wirkstärke pro                                            |
| 1 Tilidin AL Comp LOE 10 ML                                                                                               | (Naloxon hydr                                 | (4,4000 mg/ (0,7200 ml)                                   |
|                                                                                                    |                                               |                                                           |
|                                                                                                    |                                               |                                                           |
|                                                                                                    |                                               |                                                           |
|                                                                                                    |                                               |                                                           |
|                                                                                                    |                                               |                                                           |
|                                                                                                    |                                               |                                                           |
|                                                                                                    |                                               |                                                           |
|                                                                                                    |                                               |                                                           |
|                                                                                                    |                                               |                                                           |
|                                                                                                    |                                               |                                                           |
|                                                                                                    |                                               |                                                           |
|                                                                                                    |                                               |                                                           |
| Tilidin AL Comp LOE 10 ML                                                                                                 | MedWiss                                       | Bitte beachten Sie, dass der                              |
|                                                                                                    |                                               | Rezepttext nicht verändert<br>werden soll und nur Zusätze |
| AVP: (-) 12 os FUP außer Verbrieb: (Re-) Import:                                                                          | Identifikation / Gruppierung<br>PZN: 5896389  | gemäß des<br>Opforderungskatalog, NVWG                    |
| Preisänderung: 0,00 EUR Apothekenpflichtig: V Lifestyle:                                                                  | ATC: N02AX51                                  | nach §73 Abs. 8 SGB V                                     |
| Festbetrag: 12,76 EUR Verschreibungspflichtig: Verschreibungspflichtig: Verschreibungspflichtig: Verschreibungspflichtig: | *Star: *84366                                 | erlaubt sind!                                             |
| Mehrzahlung: 0,00 EUR Teratogen: Verbandmittel:                                                                           | *Star: *120/*Alind                            | Verordnungsinformationen                                  |
| Gesamtzuzahlung: 0,00 EUR OTC: Teststreifen                                                                               | 1207 Milda                                    |                                                           |
| Erst. Betrag: 0,00 EUR OTX: Dok.pfl. Transf.Gesetz :                                                                      |                                               | Rp-Art                                                    |
| Arzheinikkei: Arzheinikkei: Arzheinikkei: Medizinprodukt Therapiehinweis:                                                 |                                               | Herkunft A                                                |
| AutIdem:                                                                                                    |                                               | Einnahme                                                  |
|                                                                                                    |                                               |                                                           |
|                                                                                                    |                                               |                                                           |
|                                                                                                    | Diesen ninweis in zukunrt nicht mehr anzeigen |                                                           |
|                                                                                                    |                                               |                                                           |
|                                                                                                    |                                               | li li                                                     |

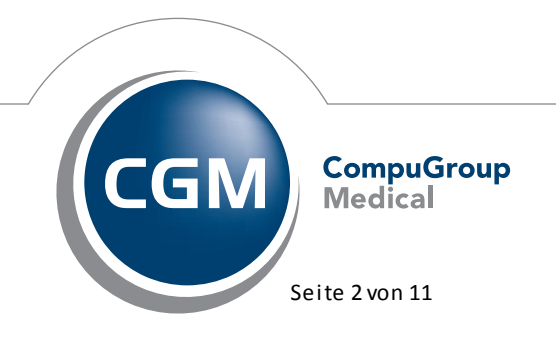

Synchronizing Healthcare

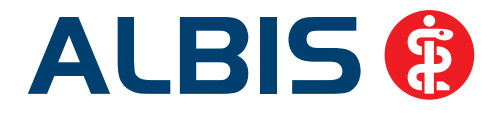

Möchten Sie den Dialog wieder eingeblendet haben, gehen Sie bitte über den Menüpunkt Stammdaten To Do-Listen, wählen Ihre To Do Liste aus und entfernen den Haken bei Verordnungsdetails in Zukunft nicht mehr anzeigen.

#### 1.2 Workflow - Verbesserung: Verordnungs – Hinweise

Sie haben ab sofort die Möglichkeit Verordnungshinweise pro Präparat nicht mehr anzeigen zu lassen. Markieren Sie hierzu in dem Verordnungshinweis den Schalter Diese Hinweise dem aktuellen Benutzer nicht mehr anzeigen:

| Hinweise zu Ass 100 1A Pharma Tah 50 ST N2                                                                                                    | × |
|----------------------------------------------------------------------------------------------------|---|
| Dieses Fenster schließt sich in 0 Sekunden. Offen lassen                                                                                                    |   |
| Diese Hinweise dem aktuellen Benutzer nicht mehr anzeigen 📒                                                                                                    |   |
| Verordnungsinformation                                                                                                    |   |
| Zu diesem Präparat liegen folgende Hinweise zu besonderen<br>Verordnungsvoraussetzungen vor:<br>Bedingt erstattungsfähig für Erwachsene gem. § 34 Abs. 1 Satz 2<br>SGB V in Verbindung mit Arzneimittelrichtlinie § 12 sowie Anlage I bei<br>folgenden Indikationen: |   |
| Acetylsalicylsäure (bis 300 mg/Dosiseinheit) als Thrombozyten-<br>Aggregationshemmer in der Nachsorge von Herzinfarkt und<br>Schlaganfall sowie nach arteriellen Eingriffen.                                                                                         |   |
| Die Regelung gilt nicht für versicherte Kinder bis zum vollendeten 12.<br>Lebensjahr und versicherte Jugendliche mit Entwicklungsstörungen<br>bis zum vollendeten 18. Lebensjahr.                                                                                    | > |

#### 1.3 Workflow - Verbesserung: Verordnungs-Auswahldialoge – Spalten ausblenden

Sie haben die Möglichkeit, unter Optionen Verordnungen in dem Bereich <u>VO-Auswahldialoge</u> durch setzen des Hakens in den verschiedenen Auswahldialogen zu entscheiden, welche Auswahldialoge Ihnen beider Verordnung der Medikamente aus den Dauermedikamenten / Kleine Liste Medikamente oder Alte Rezepte angezeigt werden sollen.

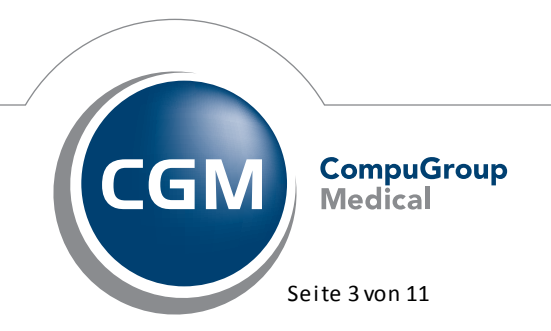

Synchronizing Healthcare

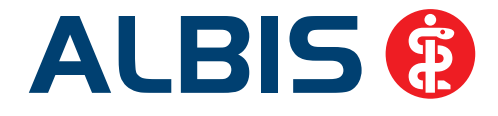

| Einstellungen Verordnungscenter       Ansicht         Spaltenansicht       Ansicht         VATC-Text       Akut Medikamente ausblenden         Autidem       Akut Medikamente ausblenden         Herkunft       Akut Medikamente ausblenden         Packungesbezeichnv       Hoch         DD       Fremdmedikamente ausblenden         DD       Gruppierung         PR.T       Ohne         PR-Art       AtC-Klassen         VO-Typ       PR.T         VO-Typ       PR.T         Karteikürzel bei Fremdmedikamente       PR.T         Vo-Typ       PR.T         Ohne       AtC-Klassen         VO-Typ       PR.T         Vo-Typ       PR.Datum         Runter       Karteikürzel bei Fremdmedikamente | Optionen Verordnungen<br>Zeitraum/Einträge Altverore<br>Zeitraum: Ounbegrenzt<br>Einträge: Ounbegrenzt                                                                                                    | dnungen<br>③ letzte 150<br>○ max. | Tage betrachten.<br>Einträge betrachten.                                                                                                    |                                                                                                    |
|----------------------------------------------------------------------------------------------------|----------------------------------------------------------------------------------------------------|-----------------------------------|----------------------------------------------------------------------------------------------------|----------------------------------------------------------------------------------------------------|
| V2Usatztext AVP/EUR Pat.Kost/EUR Rahatt                                                                                                    | Einstellungen Verordnungso<br>Spaltenansicht<br>V ATC-Text<br>AutIdem<br>Herkunft<br>Anzahl<br>V Packungesbezeichnv<br>Einnahme<br>DD<br>PR.T<br>V PR.Datum<br>Rp-Art<br>VO-Typ<br>VO-Typ<br>VO | Hoch<br>Runter                    | Ansicht  Ansicht  Ans | VO-Auswahldialoge<br>VRp-Art<br>VO-Typ<br>aV<br>Rabatt<br>Herkunft<br>Einnahme<br>AutIdem<br>Zusatzext<br>Kommentar<br>PR.T<br>PR.Datum |

Bitte beachten Sie, dass ein Teil der ausgeblendeten Spalten nach aktualisierter AVWG Vorgabe im unteren Detailbereich pro selektiertem Präparat angezeigt werden muss.

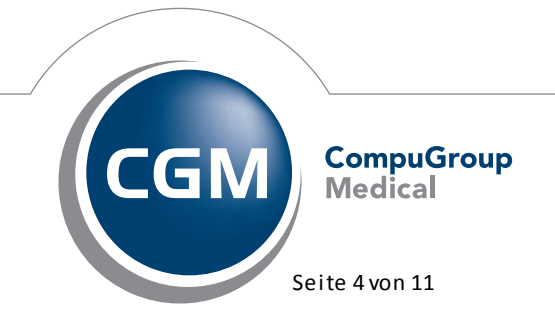

Synchronizing Healthcare

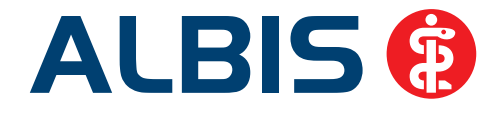

| 🔲 Kleine Liste Medikamente 🛛 Medika                                                                                                    | mentendatenstand: 01.07                                                                                                    | 7.2012                                                                                                    |                                                                                                    |                                                                          |                                                                                                    |
|----------------------------------------------------------------------------------------------------|----------------------------------------------------------------------------------------------------|----------------------------------------------------------------------------------------------------|----------------------------------------------------------------------------------------------------|--------------------------------------------------------------------------|----------------------------------------------------------------------------------------------------|
| tili Suchen all<br>Anzeige<br>⊙Alle <u>B</u> TM <u>H</u> eilm. Hilf                                                                                                    | m. Impf. Spr.bed.                                                                                                    | ng: 💽 Sch                                                                                                    | nellfilter: ohne                                                                                           | •                                                                        | <u>W</u> irkstoffe III Wirkstoffe anzeigen                                                                                                    |
| Liste Medikamente:<br>Auswahl A. Packungsbezeichnung<br>✓ 1 Tilidin AL Comp LOE 10 ML                                                                                                    |                                                                                                    |                                                                                                    |                                                                                                    | Wirkstoff (Naloxon hydr                                                  | Wirkstärke pro (                                                                                                    |
| Tildin AL Comp LOE 10 ML         Kosteninformationen         AVP: (-)       12,08 EUR         Preisänderung:       0,00 EUR         Pestbetrag:       12,76 EUR         Zuzahlung:       0,00 EUR         Gesantzuzahlung:       0,00 EUR         Erst. Betrag:       0,00 EUR         rabattiert:       r         transference       transference | Verordnungsrelevante Eiger<br>außer Vertrieb:<br>Apothekenpflichtig:<br>Verschreibungspflichtig:<br>Betäubungsmittel:<br>Teratogen:<br>OTC:<br>OTC:<br>OTX:<br>Arzneimittel:<br>Medizinprodukt<br>AutIdem: | nschaften<br>(Re-) Import:<br>Lifestyle:<br>Negativiste:<br>Impfstoff:<br>Verbandmittel:<br>Teststreifen<br>Dok.pfl. Transf.Gesetz :<br>AMRL3:<br>Therapiehinweis: | MedWiss     Al       Identifikation / Gr.     S8       ATC:     NU       *Star:     *8       *Star:     *1 | liud Pharma GmbH<br>uppierung<br>196389<br>02AX51)<br>14366<br>20/*Aliud | Bitte beachten Sie, dass der<br>Rezepttext nicht verändert<br>verden soll und nur Zusätze<br>gahäß des<br>Anft derungskatalog AVWG<br>nach. 73 Abs. 6 SGB V<br>erlaubt indl<br>Verordnungsinformationen<br>Rp-Art GKV<br>VO-Typ<br>Herkunft KA<br>Zusatztext Tilidin |
| OK Abbrechen RV /<br>Werbung(hier klicken für F<br>Wenn Tillidin nie<br>Wenn Tillidin nie<br>Wenn tillidin nie<br>Wenn tillidin nie<br>Wenn tillidin nie<br>Wenn tillidin nie                                                                                                    | ikt. Med. ARV                                                                                                    | Details Ändern                                                                                                    | ]                                                                                                    |                                                                          |                                                                                                    |

#### 1.4 Optionen Verordnungen

War der Schalter Fremdmedikamente ausblenden im Bereich <u>Ansicht</u> unter Optionen Verordnungen nicht markiert, wurde in den neuen Verordnungsdialogen nicht die korrekte, von Ihnen festgelegte Anzahl der Einträge aller Medikamente eines Patienten angezeigt.

Diese Einstellung funktioniert jetzt unabhängig von dem Schalter Fremdmedikamente ausblenden korrekt.

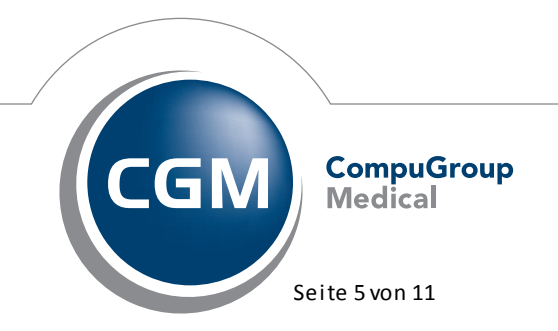

Synchronizing Healthcare

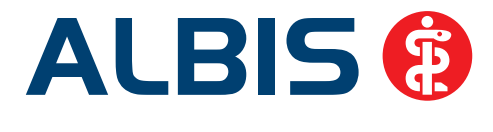

#### 1.5 Filtermöglichkeit in der Kleinen Liste Medikamente

Ab sofort haben Sie wieder die Möglichkeit Ihre Kleine Liste Medikamente nach den Kriterien BTM, Heilmitteln, Hilfsmitteln, Impfstoffe und Sprechstundenbedarf zu filtern. Wählen Sie hierzu wie gewohnt nach Aufruf der Kleinen Liste Medikamente den entsprechenden Filter aus:

| 🗖 Kleine | Liste Med | ikamente         | Medikamer          | ntendaten  | stand: 01.07.             | 20 |
|----------|-----------|------------------|--------------------|------------|---------------------------|----|
|          |           | Suc              | hen alle Me        | d.anzeigen | Schnell <u>s</u> ortierun | g: |
| Anzeige  | Овтм      | <u>⊖ H</u> eilm. | ⊖ Hil <u>f</u> sm. | O Impf.    | <u>○ S</u> pr.bed.        |    |

Sobald Sie einen Filter ausgewählt haben, werden direkt alle entsprechenden Präparate angezeigt.

#### 1.6 Aufruf der Kleinen Liste Medikamente aus den Heilmittelformularen

Rufen Sie die Kleine Liste Medikamente aus den Heilmittelformularen auf, so ist ab sofort die Kleine Liste Medikamente wieder direkt nach Heilmitteln gefiltert. Betätigen Sie den Druckknopf Suchen ohne einen Suchbegriff eingegeben zu haben, so werden Ihnen ausschließlich alle Heilmittel angezeigt. Beim Betätigen des Druckknopfes alle Med. anzeigen wird der Filter auf Alle gesetzt und entsprechend alle Präparate der Kleinen Liste Medikamente angezeigt.

#### Hinweis:

Entfernen Sie den Suchbegriff und betätigen Sie den Druckknopf Suchen, damit Sie wieder alle Heilmittel angezeigt bekommen.

#### 1.7 Verordnen von Hilfsmitteln

Vermehrt sind bei uns Fragen zu der Verordnung von Hilfsmitteln in Verbindung mit dem ifap praxisCENTER<sup>®</sup> 3 eingetroffen. Aus diesem Grund erläutern wir Ihnen im Folgenden im Detail die Hilfsmittelverordnung:

Haben Sie im ifap praxisCENTER<sup>®</sup> 3 ein Hilfsmittel gefunden und markieren dies, so öffnet sich folgender Dialog:

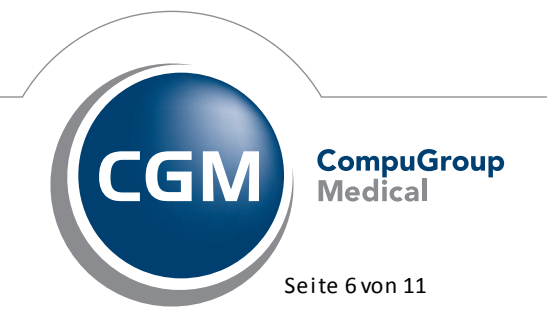

Synchronizing Healthcare

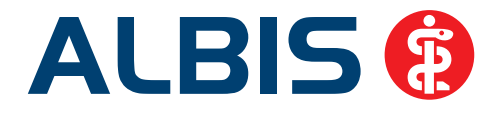

| Hilfsmittel verordnen                                                                                                    |                              | ×                                                     |
|----------------------------------------------------------------------------------------------------|------------------------------|-------------------------------------------------------|
| Produktart:<br>03.99.99.1 - 0399991 Abrechtungspositionsnummer für Ve                                                                                                    | 23                           |                                                       |
| (Rezepttext: HPN 0399991 Abrechnungspositionsnummer für Ve)                                                                                                    |                              |                                                       |
|                                                                                                    |                              | Produktart verordnen                                  |
| Produkt:                                                                                                    |                              |                                                       |
| 03.99.99.1001 - KAN 100 ST Novofine 8 30g 0.3x8mm                                                                                                    |                              |                                                       |
| (Reception: 039991001 KW 100 31 Noronnie 8 309 0.3x6mm)                                                                                                    |                              |                                                       |
|                                                                                                    |                              | Produkt empfehlen*                                    |
| * Bei spezifischer Einzelproduktverordnung zu lasten der GKV ist gemäß Hilfsmittel- R                                                                                                    | ichtlinie (HilfsM-RI) eine ( | entsprechende Begründung erforderlich.                |
| 03.99.99.1001 - KAN 100 ST Novofine 8 30g 0.3x8mm<br>(Rezepttext: 0399991001 KAN 100 ST Novofine 8 30g 0.3x8mm)<br>* Bei spezifischer Einzelproduktverordnung zu lasten der GKV ist gemäß Hilfsmittel- R | ichtlinie (HilfsM-RI) eine ( | Produkt empfehler<br>entsprechende Begründung erforde |

#### Abbildung 1

Über den Druckknopf Produktart verordnen können Sie die Produktart verordnen. Sie Sehen unterhalb der Produktart (s. rote Markierung in Abbildung 1) den entsprechenden Text, der bei der Verordnung der Produktart auf das Rezept in die Zusätze übernommen und dann auch entsprechend auf das Rezept gedruckt wird.

Über den Druckknopf Produkt empfehlen können Sie das Produkt verordnen/empfehlen. Sie Sehen unterhalb der Produktart (s. rote Markierung in Abbildung 2) den entsprechenden Text, der bei der Verordnung der Produktart auf das Rezept in die Zusätze übernommen und dann auch entsprechend auf das Rezept gedruckt wird.

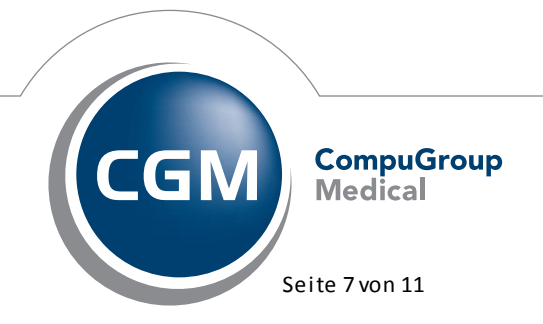

Synchronizing Healthcare

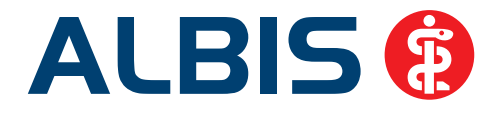

| lfsmittel verordnen                                                                                 |                                                  |
|----------------------------------------------------------------------------------------------------|--------------------------------------------------|
| Produktart:                                                                                         |                                                  |
| 13.99.99.1 - 0399991 Abrechnungspositionsnummer für Ve                                              |                                                  |
| Rezepttext: HPN 0399991 Abrechnungspositionsnummer für Ve)                                          |                                                  |
|                                                                                                    | Produktgrt verordnen                             |
| rodukt:                                                                                             |                                                  |
| tezepttext: 0399991001 KAN 100 ST Novofine 8 30g 0.3x8mm)                                           |                                                  |
|                                                                                                    | Produkt empfehlen*                               |
| Bei spezifischer Einzelproduktverordnung zu lasten der GKV ist gemäß Hilfsmittel- Richtlinie (Hilfs | M-RI) eine entsprechende Begründung erforderlich |
| Abbildung 2                                                                                         |                                                  |

#### 1.8 Dauermedikamente verändern

Wechseln Sie in den Bearbeitungsmodus in den Dauermedikamenten und möchten ein Dauermedikament, welches sich an mittlerer Position befindet durch ein anderes, ähnliches Präparat aus dem ifap praxisCENTER<sup>®</sup> 3 ersetzen, so wird dies ab sofort wieder genau an der Stelle ersetzt und nicht an das Ende der Liste der Dauermedikamente gesetzt.

#### 1.9 Verordnen von Heilmitteln

Mit diesem Update von ALBIS steht Ihnen die Übernahme der Heilmittel aus dem ifap praxisCENTER® 3 zur Verfügung.

#### 1.10 Versorgungssteuerung Sachsen-Anhalt

#### 1.10.1 Verwenden des Druckknopfes Alte Daten möglich

Ab sofort können Sie den Druckknopf Alte Daten auch bei Patienten der Versorgungssteuerung Sachsen-Anhalt verwenden.

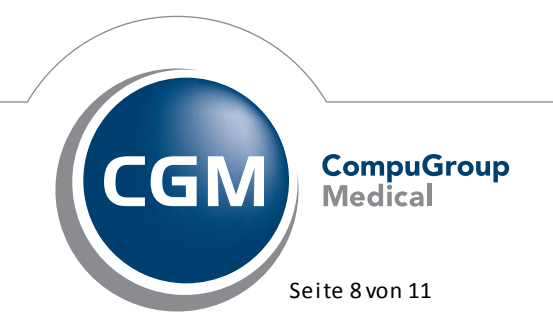

Synchronizing Healthcare

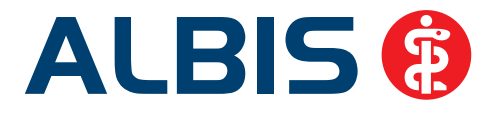

#### 1.10.2 Aut idem Regelung

Bei gesetztem Schalter HzV Aut-Idem, welchen Sie über den Menüpunkt Optionen Patientenfenster Verordnungen HZV Aut-Idemerreichen, werden bei Patienten der Versorgungssteuerung Sachsen-Anhalt Präparate aus den Listen grün und blau auf der Rezeptansicht mit dem Haken Aut-Idem automatisch versehen. Ist der Schalter nicht aktiv, wird der Haken nicht automatisch bei Präparaten aus den Listen grün und blau auf der Rezeptansicht gesetzt.

#### 1.11 Erfassen von Fremdmedikamente in der Karteikarte des Patienten

Das Erfassen von Fremdmedikamenten über das Karteikartenkürzel  ${\tt fmed}$  steht Ihnen mit dieser Version von ALBIS wieder wie gewohnt zur Verfügung.

Beispiel: JA 11.07.2012 | fmed | Adalat 10 KAP N2 42 ST

#### 1.12 HzV Komfortfunktionalität / smx Komfortfunktionalität

Ist die HZV Komfortfunktion oder die smx Komfortfunktion in ALBIS aktiviert und Sie verordnen ein Präparat, zu dem es Substitutionen gibt, öffnet sich der Substitutionsdialog. Unter gewissen Umständen konnte es vorkommen, dass sich der Substitutionsdialog in die Taskleiste legte. Dies haben wir mit der neuen Version von ALBIS korrigiert. Der Substitutionsdialogöffnet sich immer im Vordergrund.

#### 1.13 ALBIS inklusive ifap praxisCENTER® 3 beenden

Nach Einspielen des ALBIS Updates in der Version 10.61 wird automatisch der Schalter bei ALBIS inklusive ifap praxisCENTER® 3 beenden gesetzt. Dies hat zur Folge, dass bei Beenden von ALBIS das ifap praxisCENTER® 3 automatisch mit geschlossen wird. Möchten Sie das ifap praxisCENTER® 3 nicht automatisch mit ALBIS beenden, haben Sie die Möglichkeit über den Menüpunkt Optionen ifap den Haken bei dem Schalter ALBIS inklusive ifap praxisCENTER® 3 beenden zu entfernen. Das ifap praxisCENTER® 3 bleibt dann bei schließen von ALBIS geöffnet.

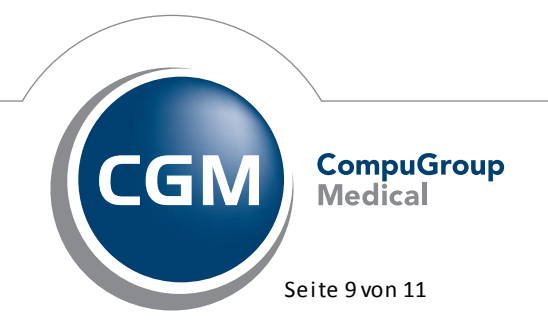

Synchronizing Healthcare

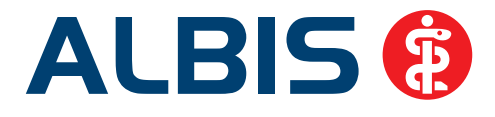

#### 1.14 Übernahme von Präparaten aus dem Rezept in die Kleine Liste Medikamente

Die Übernahme von Präparaten ohne Preise aus dem Rezept in die Kleine Liste Medikamente haben wir überarbeitet. Die Präparate ohne Preise werden mit der neuen Version von ALBIS wieder korrekt in die Kleine Liste Medikamente übernommen.

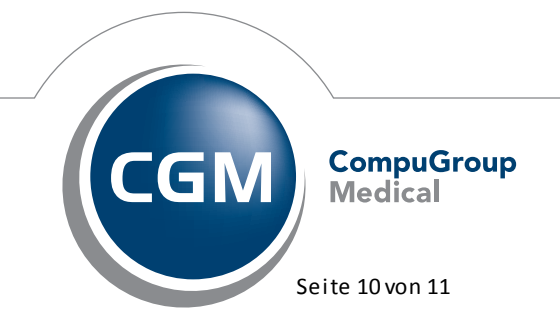

Synchronizing Healthcare

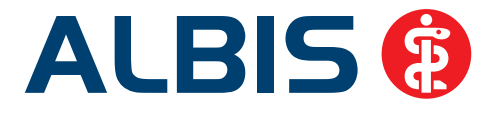

#### 1.15 Befundmasken werden auch nach Zeilenumbruch aufgelöst

Befundmasken können wieder nach einem Zeilenumbruch aufgelöst werden.

#### 2 Externe Programme

#### 2.1 ifap impfCENTER – neue Version 4.1.4.1

Mit Einspielen dieser neuen Version von ALBIS steht Ihnen automatisch die neue Version **4.1.4.1** des ifap impfCENTER zur Verfügung.

#### 2.2 ELAT - Neue Version 12.3.5

Mit Einspielen der ALBIS Version 10.61, steht Ihnen automatisch die aktuelle ELAT Version (12.3.5) zur Verfügung.

#### 2.3 if ap praxisCENTER® 3 – Neue Version

Mit Einspielen dieser neuen ALBIS Version steht Ihnen automatisch die neue Version des ifap praxisCENTER<sup>®</sup> 3 zur Verfügung.

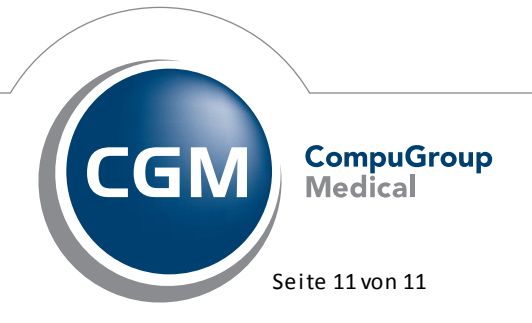

Synchronizing Healthcare